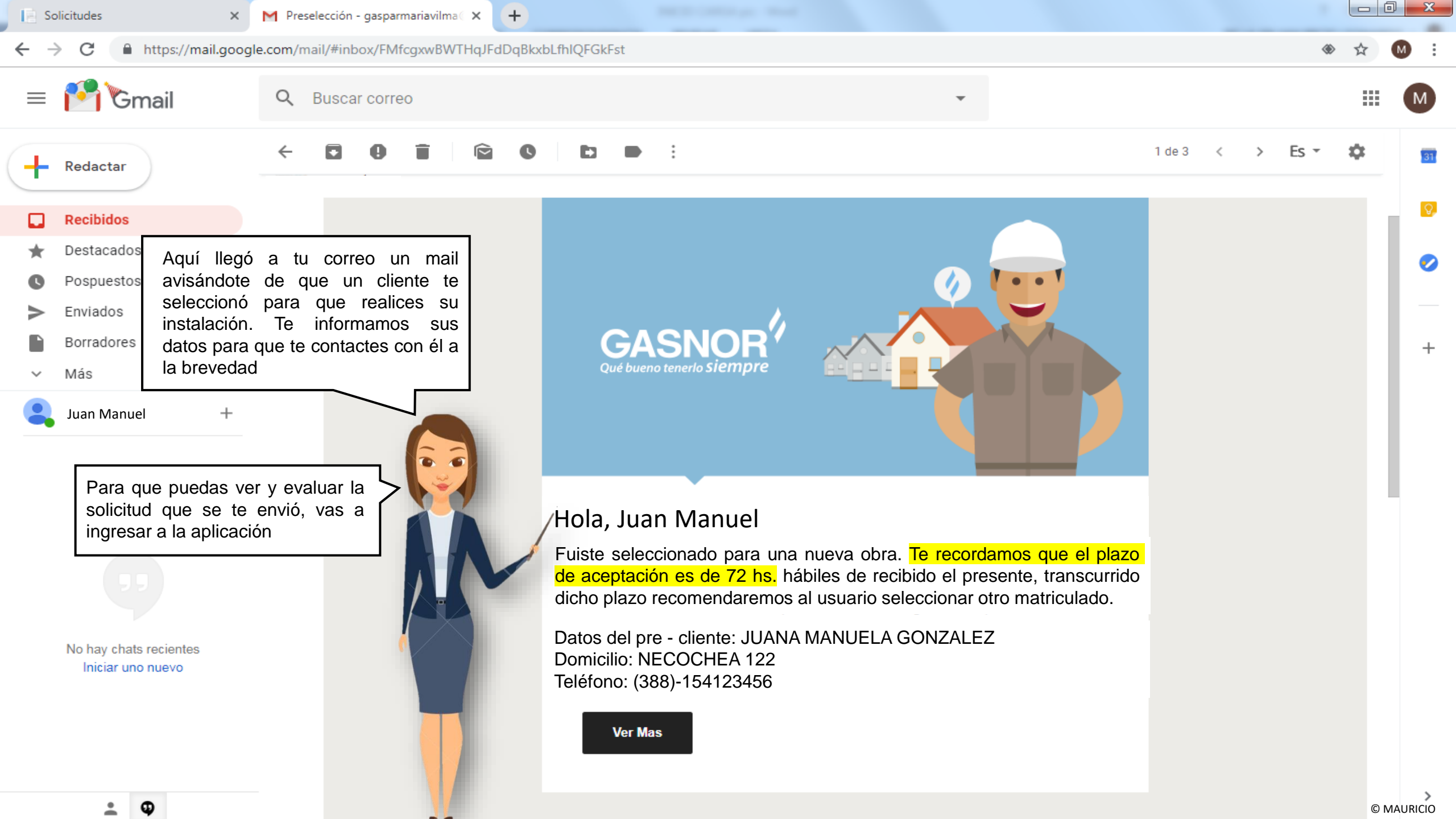

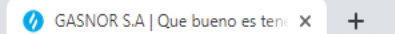

## 

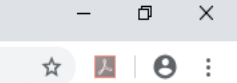

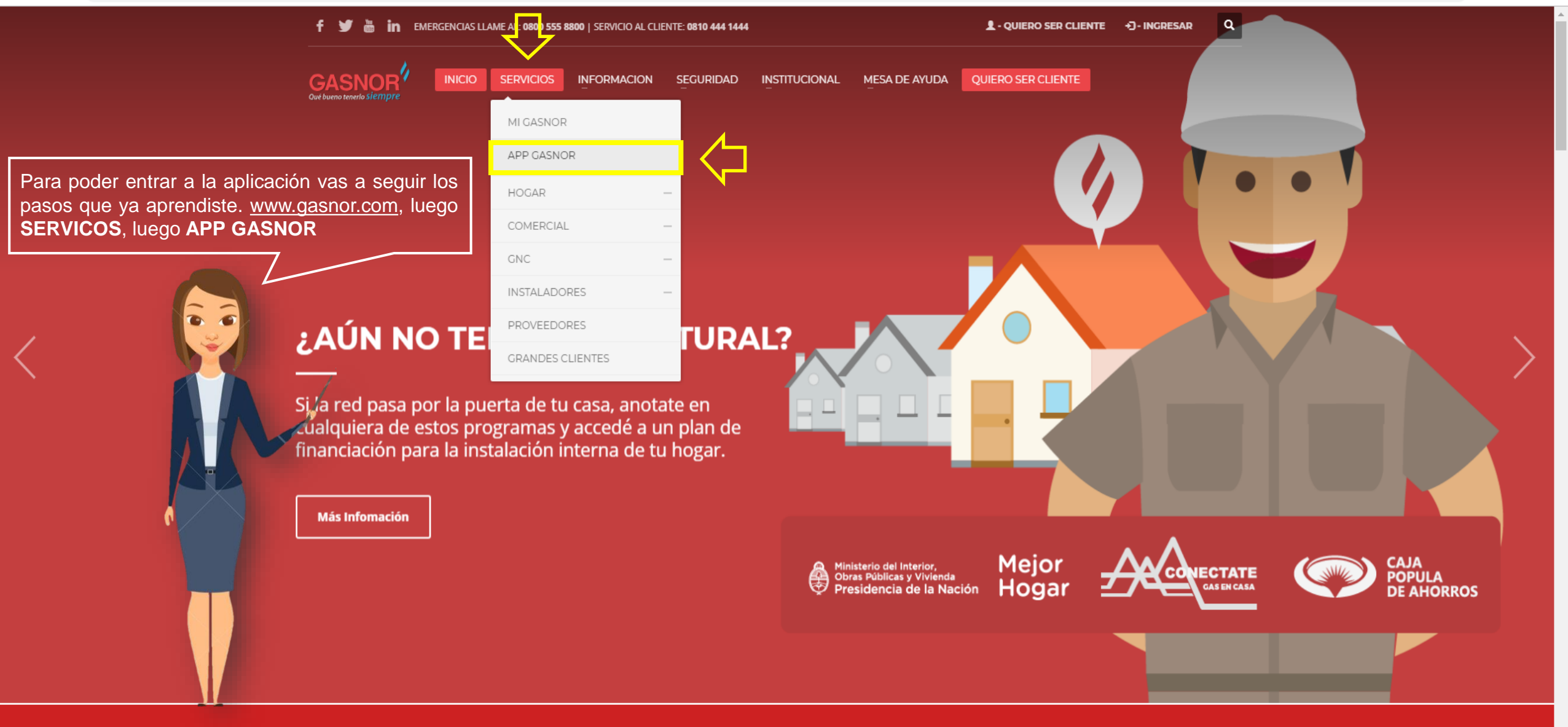

TENES UNA EMERGENCIA? LLAMA AL: 0800 555 8800

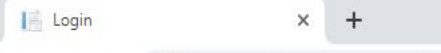

← → C ① No seguro | gasnor.eastus.cloudapp.azure.com

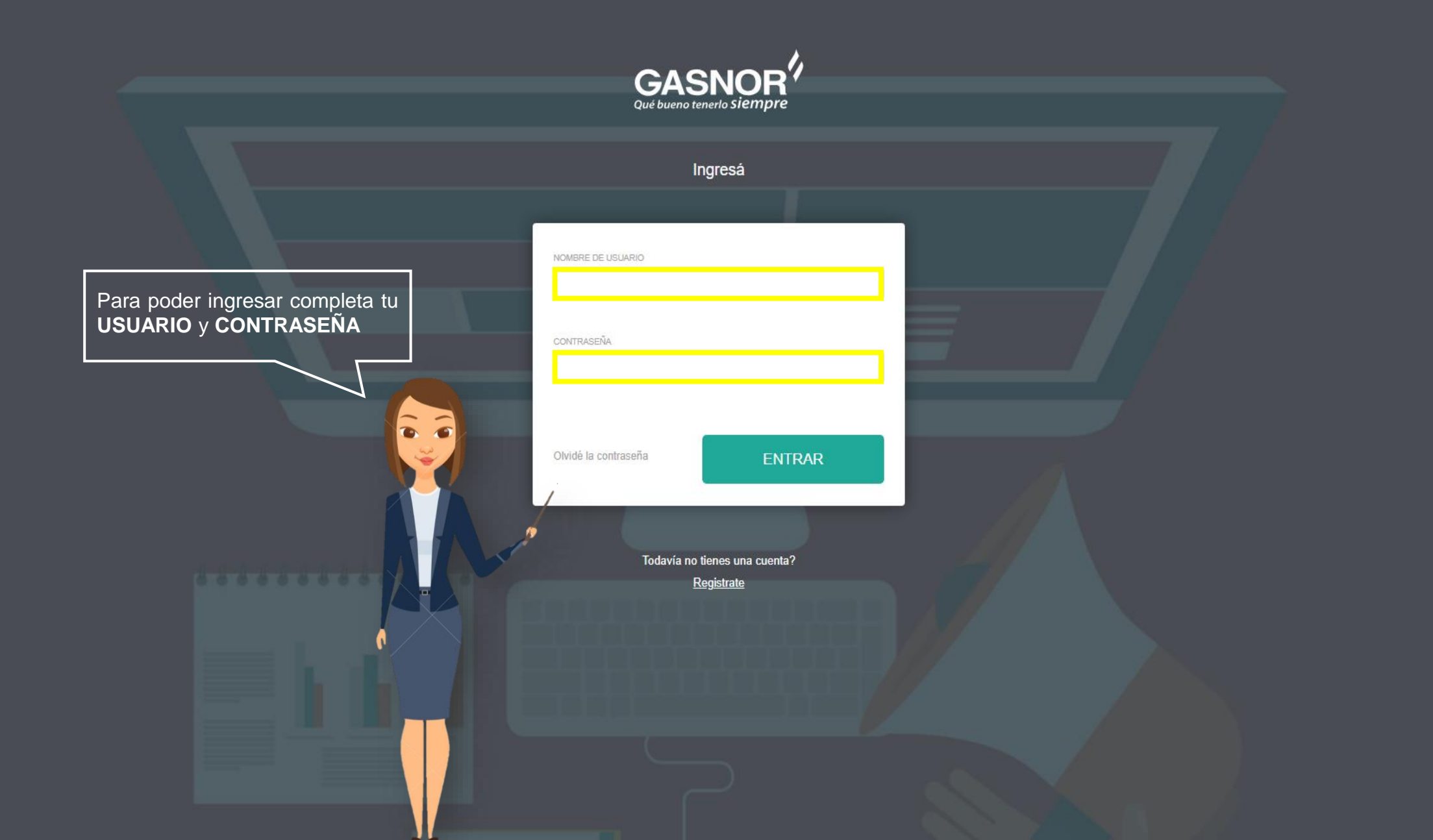

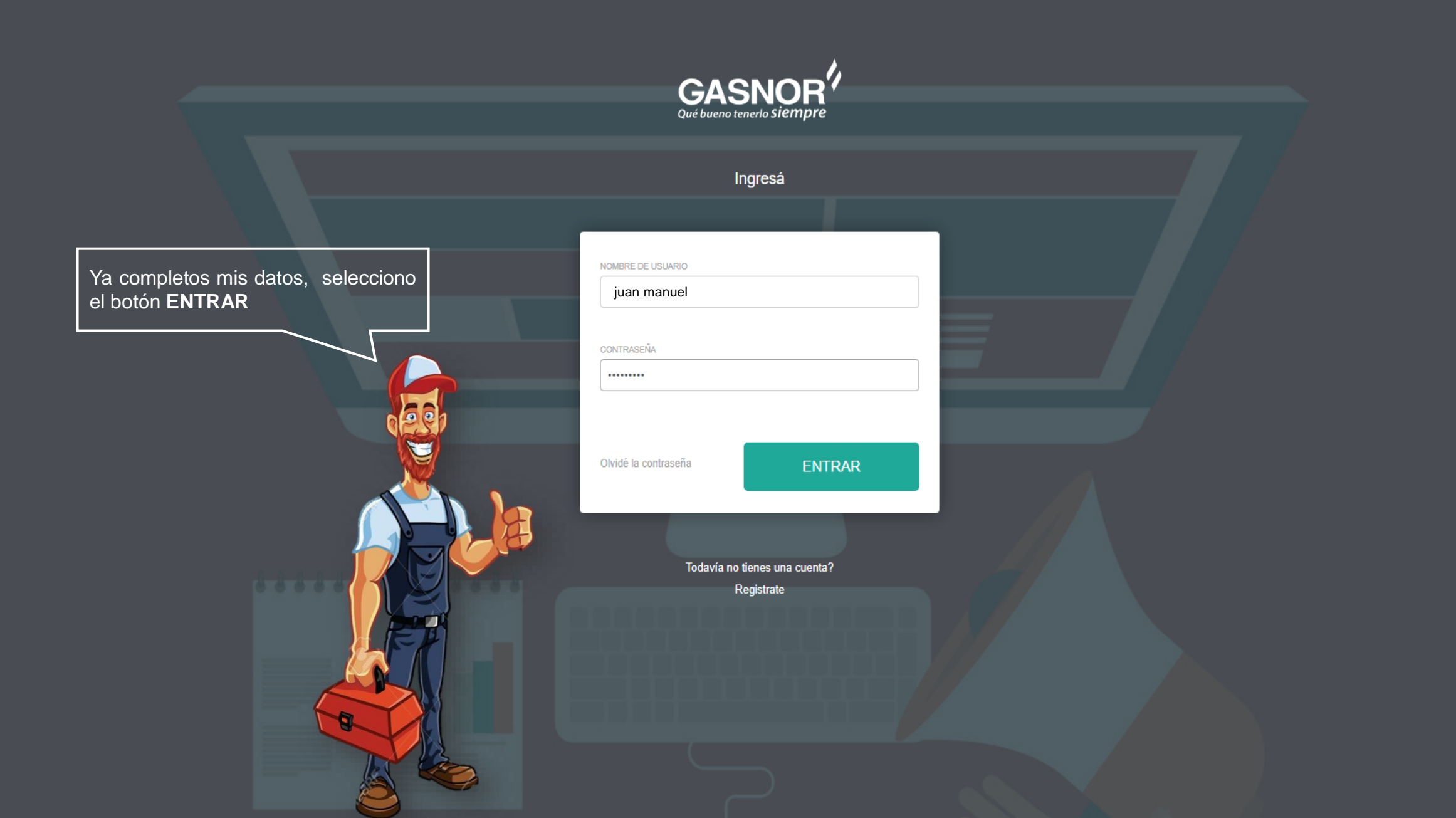

| Solicitudes                   | × 🕈                        |                           |                                                                                                    |                                                                              |                  |            |                 |
|-------------------------------|----------------------------|---------------------------|----------------------------------------------------------------------------------------------------|------------------------------------------------------------------------------|------------------|------------|-----------------|
| $ ightarrow {f C}$ (i) No seg | juro   gasnor.eastus.cloud | dapp.azure.com/ServiceR   | Requests/SolicitudesList                                                                                                    |                                                                              |                  | Q          | 🕁 Incógnito 👼 🗄 |
|                               | Solicitudes                |                           |                                                                                                    |                                                                              |                  | CARGA      | MASIVA -        |
|                               | Nro<br>Masiva Solicitu     | id Nombre Cliente         | Provincia Localidad Calle                                                                                                    | Nro<br>Calle Otros Datos                                                     | Estado           | Acciones   |                 |
|                               |                            | JUANA MANUELA<br>GONZALEZ | JUJUY SAN SALVADOR GENERAL NECC                                                                                                    | OCHEA 122 Mza:A14 – Lote:20                                                  | Solicitud creada | $\bigcirc$ | •               |
| JUAN MANUEL<br>GONZALEZ       |                            |                           |                                                                                                    |                                                                              |                  | 0          |                 |
| Solicitudes                   |                            |                           |                                                                                                    |                                                                              |                  |            |                 |
| Salir                         |                            |                           | Ya en tu pantalla de trabajo<br>la solicitud que envió tu cli<br>acción a seguir puedes <b>ace</b><br>verde) o <b>rechazar</b> (botó<br>solicitud. Recuerda que tiene<br>hs. hábiles para darle respue | puedes ver<br>ente, como<br>ptar (botón<br>n rojo) la<br>es hasta 72<br>esta |                  |            | © MAURICIO      |

←

| 🦳 Solicitudes                              | × 🕂                                      |                                                                |       |           |             | x |
|--------------------------------------------|------------------------------------------|----------------------------------------------------------------|-------|-----------|-------------|---|
| $m{\epsilon}  ightarrow {m{C}}$ (i) No seg | uro   gasnor.eastus.cloudapp.azure.com/S | erviceRequests/SolicitudesList                                 |       | ବ 🕁       | Incógnito 👼 | : |
|                                            | Solicitudes                              |                                                                |       | CARGA MAS | SIVA 🔻      |   |
|                                            | Nro<br>Masiva Solicitud Nombre Clien     | Firma electrónica                                              | ×     | Acciones  |             |   |
|                                            | JUANA MANUE<br>GONZALEZ                  | Por favor ingrese su firma electrónica para guardar los datos. |       | O         | <b>a</b> >  |   |
| JUAN MANUEL<br>GONZALEZ                    |                                          | MOSTRAR CONTRASEÑA                                             |       | 8         |             |   |
| Solicitudes                                |                                          |                                                                | _     |           |             |   |
| ©• Salir                                   |                                          | INGRESAR                                                       | errar |           |             |   |

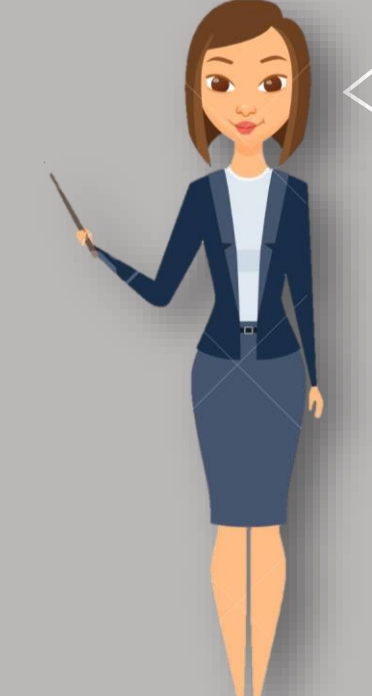

Para poder aceptar la solicitud, vas a ingresar tu **FIRMA ELECTRONICA**, tienes la opción *mostrar contraseña* para verla mientras la escribes. En caso de que no fuera la correcta el sistema te avisará mediante un mensaje para que la corrijas y puedas avanzar

| Solicitudes<br>← → C ① No seau      | × +                                                                                                    | Q 🛧 Incóanito 🚍 : |
|-------------------------------------|----------------------------------------------------------------------------------------------------|-------------------|
| GASNOR<br>Qué bueno tenerlo Siempre | Solicitudes                                                                                                    | CARGA MASIVA -    |
| JUAN MANUEL                         | Nro       Nombre Client       Firma electrónica       ×         JUANA MANUE<br>GONZALEZ       Por favor ingrese su firma electrónica para guardar los datos.       +******** | Acciones          |
| GONZALEZ                            | INGRESA<br>Va completos mis datos, selecciono<br>el botón INGRESAR                                                                                                    |                   |
|                                     |                                                                                                    | © MAURICIO        |

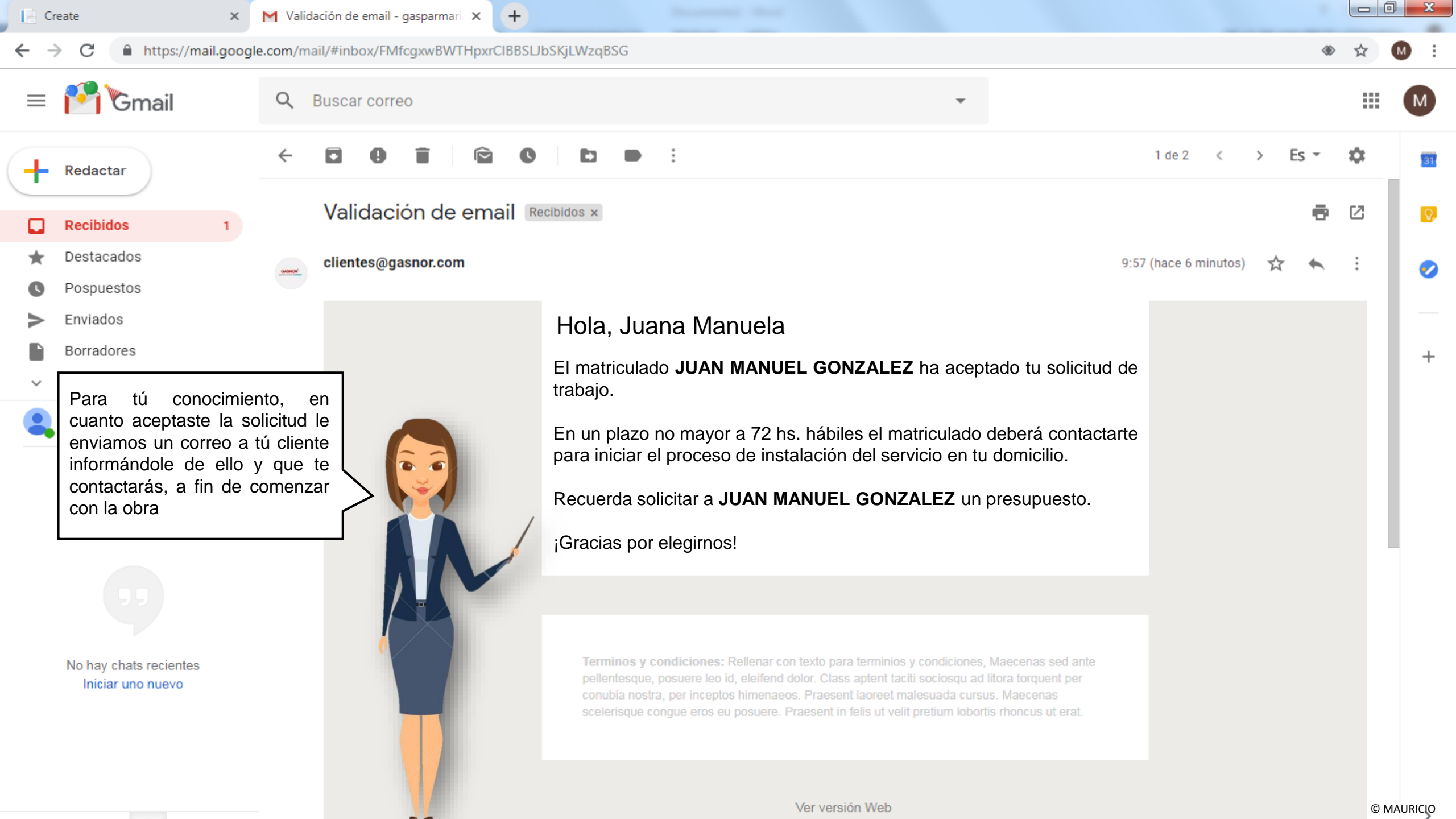

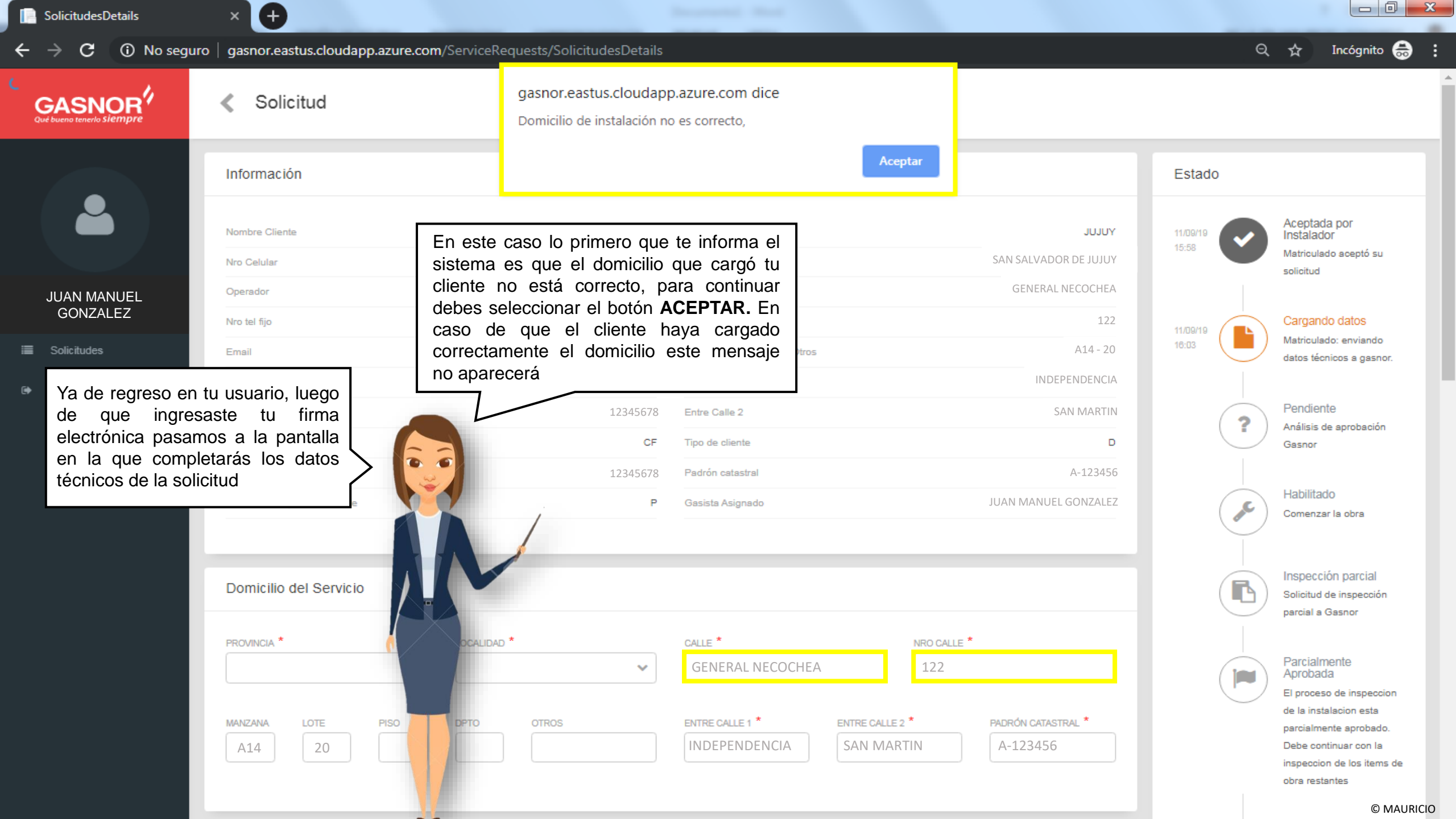

|          | -                           |                         |                               |                                  |             |                                                         |
|----------|-----------------------------|-------------------------|-------------------------------|----------------------------------|-------------|---------------------------------------------------------|
|          | Información                 |                         |                               |                                  | Estado      |                                                         |
| <b>L</b> | Nombre Cliente              | GONZALEZ, JUANA MANUELA | Provincia                     |                                  |             | Aceptada por<br>Instalador                              |
|          | Nro Celular                 | (388)-154123456         | Localidad                     | En cuanto aceptaste se           | habilitaron | <ul> <li>Matriculado acepto su<br/>solicitud</li> </ul> |
| N MANUEL | Operador                    | PERSONAL                | Calle                         | el domicilio correcto. Si lleg   | gas a tener |                                                         |
| NZALEZ   | Nro tel fijo                |                         | Nro Calle                     | dudas respecto de como           | informarlo  | Cargando datos                                          |
| udes     | Email                       | juanamanuela@gmail.com  | Manzana / Lote / Piso / Otros | consulta con Servicio Técr       |             | datos técnicos a gasn                                   |
|          | Тіро                        | D.N.I.                  | Entre Calle 1                 | IND                              |             |                                                         |
|          | Nro de Documento            | 12345678                | Entre Calle 2                 | SAN N                            | ARTIN       | Pendiente<br>Análisis de aprobació                      |
|          | Condicion Iva               | CF                      | Tipo de cliente               |                                  |             | Gasnor                                                  |
|          | DNI                         | 12345678                | Padrón catastral              | A-:                              | 123456      |                                                         |
|          | Condicion respecto inmueble | P                       | Gasista Asignado              | JUAN MANUEL GOI                  | NZALEZ      | Habilitado<br>Comenzar la obra                          |
|          |                             |                         |                               |                                  |             |                                                         |
|          | Domicilio dal Sorvisio      |                         |                               |                                  |             | Inspección parcial                                      |
|          | Domichio del Servicio       |                         |                               |                                  |             | Solicitud de inspecció<br>parcial a Gasnor              |
|          | PROVINCIA *                 | LOCALIDAD *             | CALLE *                       | NRO CALLE *                      |             |                                                         |
|          | ~                           | ~                       |                               |                                  |             | Parcialmente<br>Aprobada                                |
|          |                             |                         |                               |                                  |             | El proceso de inspect                                   |
|          | MANZANA LOTE PISO           | DPTO OTROS              | ENTRE CALLE 1 *               | ENTRE CALLE 2 * PADRÓN CATASTRAL | *           | de la instalación esta<br>parcialmente aprobad          |
|          | A14 20                      |                         | INDEPENDENCIA                 | SAN MARTIN A-123456              |             | Debe continuar con la                                   |

© MAURICIO

|          | <ul> <li>Solicitud</li> </ul> |                             |                               |                 |                                |           |                                                                           |
|----------|-------------------------------|-----------------------------|-------------------------------|-----------------|--------------------------------|-----------|---------------------------------------------------------------------------|
|          | Información                   |                             |                               |                 |                                | Estado    |                                                                           |
| ₽        | Nombre Cliente                | GONZALEZ, JUANA MANUELA     | Provincia                     |                 | JUJUY<br>SAN SALVADOR DE JUJUY | 11/09/19  | Aceptada por<br>Instalador<br>Matriculado aceptó su                       |
|          | Operador                      | (500)-104120400<br>PERSONAL | Calle                         |                 | GENERAL NECOCHEA               |           | solicitud                                                                 |
| N MANUEL | Nro tel fijo                  |                             | Nro Calle                     | Una vez cor     | registe el domicilio va        | amos      | Cargando datos                                                            |
| itudes   | Email                         | juanamanuela@gmail.com      | Manzana / Lote / Piso / Otros | a continuar o   | con la carga de los o          | datos 📔 🕒 | Matriculado: enviando<br>datos técnicos a gaso                            |
|          | Тіро                          | D.N.I.                      | Entre Calle 1                 | restantes       |                                |           |                                                                           |
|          | Nro de Documento              | 12345678                    | Entre Calle 2                 |                 | SAN MART                       |           | Pendiente                                                                 |
|          | Condicion Iva                 | CF                          | Tipo de cliente               |                 | D                              |           | Análisis de aprobación<br>Gasnor                                          |
|          | DNI                           | 12345678                    | Padrón catastral              |                 | A-123456                       | <b>3</b>  |                                                                           |
|          | Condicion respecto inmueble   | Р                           | Gasista Asignado              |                 | JUAN MANUEL GONZALEZ           | E C       | Habilitado<br>Comenzar la obra                                            |
|          |                               |                             |                               |                 |                                |           | Inspección parcial                                                        |
|          | Domicilio del Servicio        |                             |                               |                 |                                |           | Solicitud de inspecciór<br>parcial a Gasnor                               |
|          | PROVINCIA *                   | LOCALIDAD *                 | CALLE *                       | NRO CALLE *     |                                |           |                                                                           |
|          | VULUL VULUL                   | SAN SALVADOR                | NECOCHEA                      | 122             |                                |           | Parcialmente<br>Aprobada                                                  |
|          | MANZANA LOTE PISO             | DPTO OTROS                  | ENTRE CALLE 1 *               | ENTRE CALLE 2 * | PADRÓN CATASTRAL *             |           | El proceso de inspecci<br>de la instalacion esta<br>parcialmente aprobado |
|          | A14 20                        |                             | INDEPENDENCIA                 | SAN MARTIN      | A-123456                       |           | Debe continuar con la                                                     |

© MAURICIO

| SolicitudesDetails                                                 | × (+)                                                                                                    |                                                                                                    |                                                                                                    |
|--------------------------------------------------------------------|----------------------------------------------------------------------------------------------------|----------------------------------------------------------------------------------------------------|----------------------------------------------------------------------------------------------------|
| $\leftrightarrow$ $\rightarrow$ $\mathbf{C}$ $oldsymbol{A}$ No seg | uro   gasnor.eastus.cloudapp.azure.com/Servi                                                                                                    | iceRequests/SolicitudesDetails                                                                                          | 🔍 🕁 Incógnito 👼 🗧                                                                                                    |
| GASNOR<br>Qué bueno tenerlo siempre                                | <ul> <li>Solicitud</li> </ul>                                                                                                    |                                                                                                    |                                                                                                    |
|                                                                    | F.3-4 Datos Técnicos                                                                                                    |                                                                                                    | Hab. config. tasas<br>Haabilitado para<br>configurar tasas                                                                                                    |
|                                                                    | Artefactos a Colocar 🔸                                                                                                    |                                                                                                    |                                                                                                    |
| JUAN MANUEL                                                        | Aprobado Existente LUGAR DE INST. *                                                                                                    | TIPO * USO DE ART. * CANT * CALORIAS * TOTAL CALORIAS CONS. MENS. EST. *                                                | documentos<br>Habilitado para enviar<br>documentos                                                                                                    |
|                                                                    |                                                                                                    |                                                                                                    | Documentos enviados<br>Documentos enviados                                                                                                    |
| € Salir                                                            | Otros Datos  CAÑERIAS  Nuevas  Existentes  Servicio Existente  Traslado Medidor  Posibilidad De Suministro Se Requiere Ramal O Servicio  SE REQUIERE *  FOTO DE CROQUIS | Ahora vas a comenzar a cargar los<br>datos de los artefactos a instalar. Irás<br>solicitados<br>MMETRO DE PROLONGACIÓN* | Hab. finalizar obra<br>Gasista habilitado para<br>finalizar obra<br>finalizar obra<br>tinalizar obra<br>tors<br>de el botón verde(+) y en<br>querer eliminar alguna<br>on rojo (-) |
|                                                                    |                                                                                                    |                                                                                                    | Inspeccion final<br>aceptada<br>Inspeccion final aceptada<br>© MAURICIC                                                                                                    |

| SolicitudesDetails |                                                                                                    |                                                                  |
|--------------------|----------------------------------------------------------------------------------------------------|------------------------------------------------------------------|
| → C ▲ No seg       | uro gasnor.eastus.cloudapp.azure.com/ServiceRequests/SolicitudesDetails                                                                                                    | 🔍 🕁 Incógnito 🌧                                                  |
|                    | < Solicitud                                                                                                    |                                                                  |
|                    | F.3-4 Datos Técnicos                                                                                                    | Hab. config. tasas<br>Hasbilitado para<br>configurar tasas       |
|                    | Artefactos a Colocar 🛨                                                                                                    | Hab enviar                                                       |
| JUAN MANUEI        | Aprobado       Existente       LUGAR DE INST.*       TIPO *       USO DE ART.*       CANT *       CALORIAS *       TOTAL CALORIAS       CONS. MENS. EST.*         Image: Construction of the construction of the construc                                                       | documentos<br>Habilitado para enviar<br>documentos               |
| GONZALEZ           | Ya con<br>los arte<br>a contir                                                                                                    | todos los datos de<br>factos a instalar, vas                     |
| ♦ Salir            | Aprobado       Existente       LUGAR DE INST.*       TIPO *       USO DE ART. *       CANT *       CALORIAS *       TOTAL CALORIAS       CONS. MENS. EST. *         Image: Construction of the construction of the constr                                                       | Hab. finalizar obra<br>Gasista habilitado para<br>finalizar obra |
|                    | Aprobado       Existente       LUGAR DE INST.*       TIPO *       USO DE ART. *       CANT *       CALORIAS *       TOTAL CALORIA       CONS. ME         Image: Complex of the complex of the co                                                       | Documentos<br>rechazados<br>Documentos rechazados                |
|                    | Otros Datos                                                                                                    | Solicitud de inspección<br>final a Gasnor                        |
|                    | CAÑERIAS     CTD. USUARIOS MISMO PREDIO *     CLIENTE ESPECIAL *       Nuevas     0     Image: Compare the second second se | Inspeccion final<br>rechazada<br>Inspeccion final<br>rechazada   |
|                    | Servicio Existente     DISTANCIA SERVICIO A ESQUINA *     TIPO DE F-34 *       Traslado Medidor     0     Image: Comparison of the second second | Inspeccion final<br>aceptada<br>Inspeccion final acegin/AURICIO  |

|                                       | Solicitud                                                                                                    |                                                                                                    |                                                                                                    |                                                                                                    |
|---------------------------------------|----------------------------------------------------------------------------------------------------|----------------------------------------------------------------------------------------------------|----------------------------------------------------------------------------------------------------|----------------------------------------------------------------------------------------------------|
| UAN MANUEL<br>GONZALEZ<br>Solicitudes | CAÑERIAS<br>Nuevas<br>Existentes<br>Servicio Existente<br>Traslado Medidor<br>Posibilidad De Suministro<br>Se Requiere Ramal O Servicio | CTD. USUARIOS MISMO PREDIO *                                                                                                    | CLIENTE ESPECIAL *                                                                                                    | Inspeccion final<br>rechazada<br>Inspeccion final<br>rechazada<br>Inspeccion final<br>aceptada<br>Inspeccion final<br>aceptada<br>Inspeccion final<br>aceptada<br>Inspeccion final<br>rechazada<br>Inspeccion final<br>rechazada<br>Inspeccion final<br>rechazada                                                                                                    |
|                                       | Vas a terminar completa<br>estos últimos datos pero a<br>vas a tener en cuenta algu<br>consideraciones                                  | <ul> <li>Cañería</li> <li>Se required, que la celda</li> <li>Diámetri 0,032 –</li> <li>Cliente o</li> <li>Tipo de tuvo presolicitud funciona existenti cantidad</li> <li>Si tienea</li> </ul> | existente: cañería que ya funciona o funcion<br>iere ramal o servicio: indica que en domicilia<br>se necesita de realizar el servicio domiciliar<br><b>SE REQUIRE,</b> indicando <b>CONEXIÓN DE SE</b><br>o de prolongación: Ø 0,019 corresponde a<br>0,038 servicio de polietileno<br>especial: <b>NOR</b> para clientes particulares, <b>BH</b><br>F-3.4: <b>NUEVO</b> cuando cargas por primera ve<br>viamente gas natural, <b>MODIFICACION</b> en e<br><i>nueva</i> previamente presentada. En el caso<br>a con gas natural, <b>MODIFICACION</b> aplica cu<br>e y aplica <b>AMPLIACION</b> cuando vas a ar<br>d de artefactos existentes<br>s una condición en particular consulta con S | nó con gas natural y aún se la mantiene<br>o se necesita extensión de red, o de ter<br>io. Si este es el caso lo vas a consignar<br><b>ERVICIO</b><br>A servicio de acero existente y Ø 0,025<br><b>N</b> para obras por crédito hipotecario<br>ez una solicitud de un domicilio que nun<br>el caso que debas corregir o modificar u<br>de que se trate de una instalación que<br>ando vas a modificar algo de la instalación<br>mpliar el consumo existente o ampliar<br>Servicio Técnico a fin de asesorarte con |

© MAURICIO

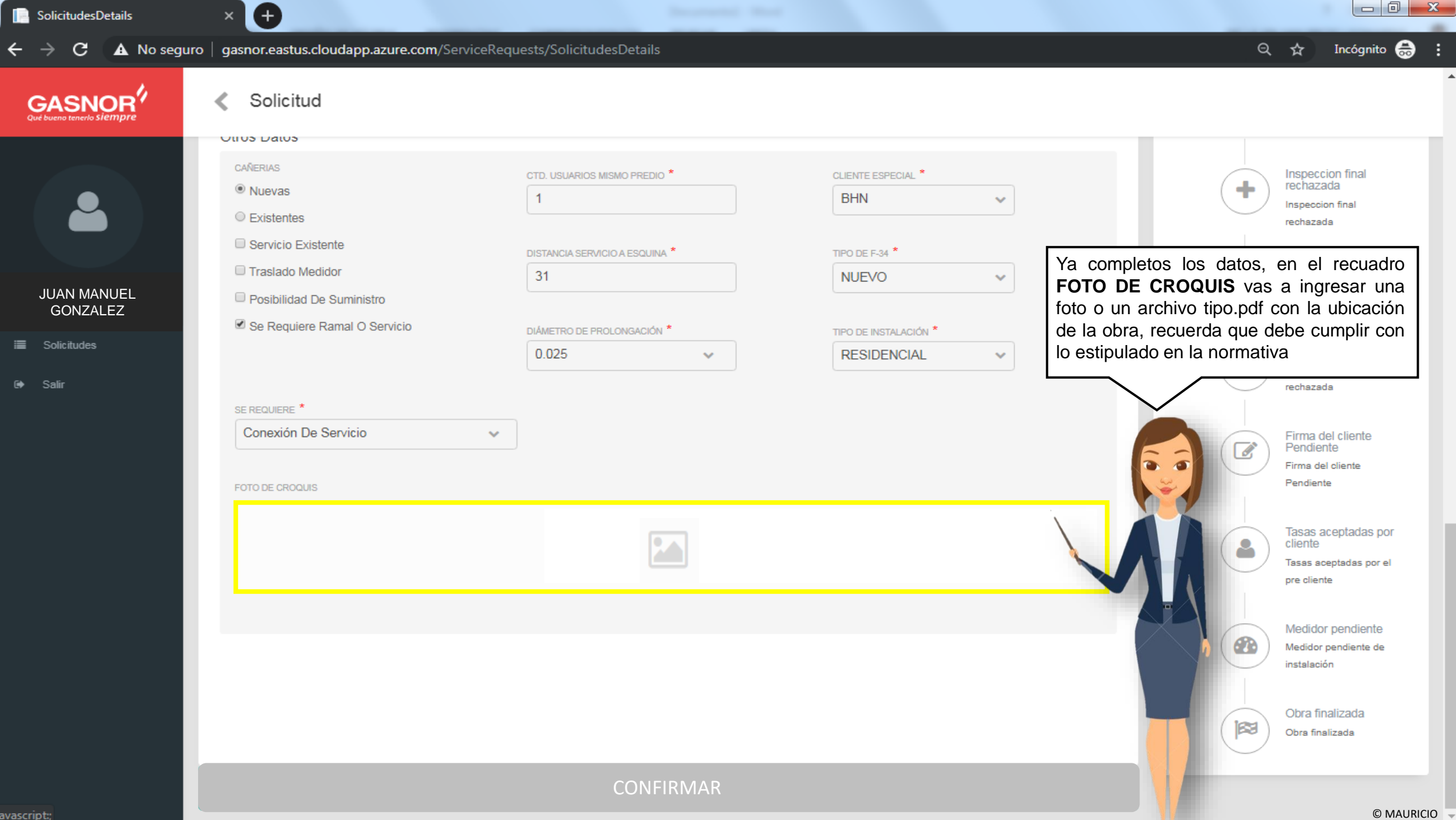

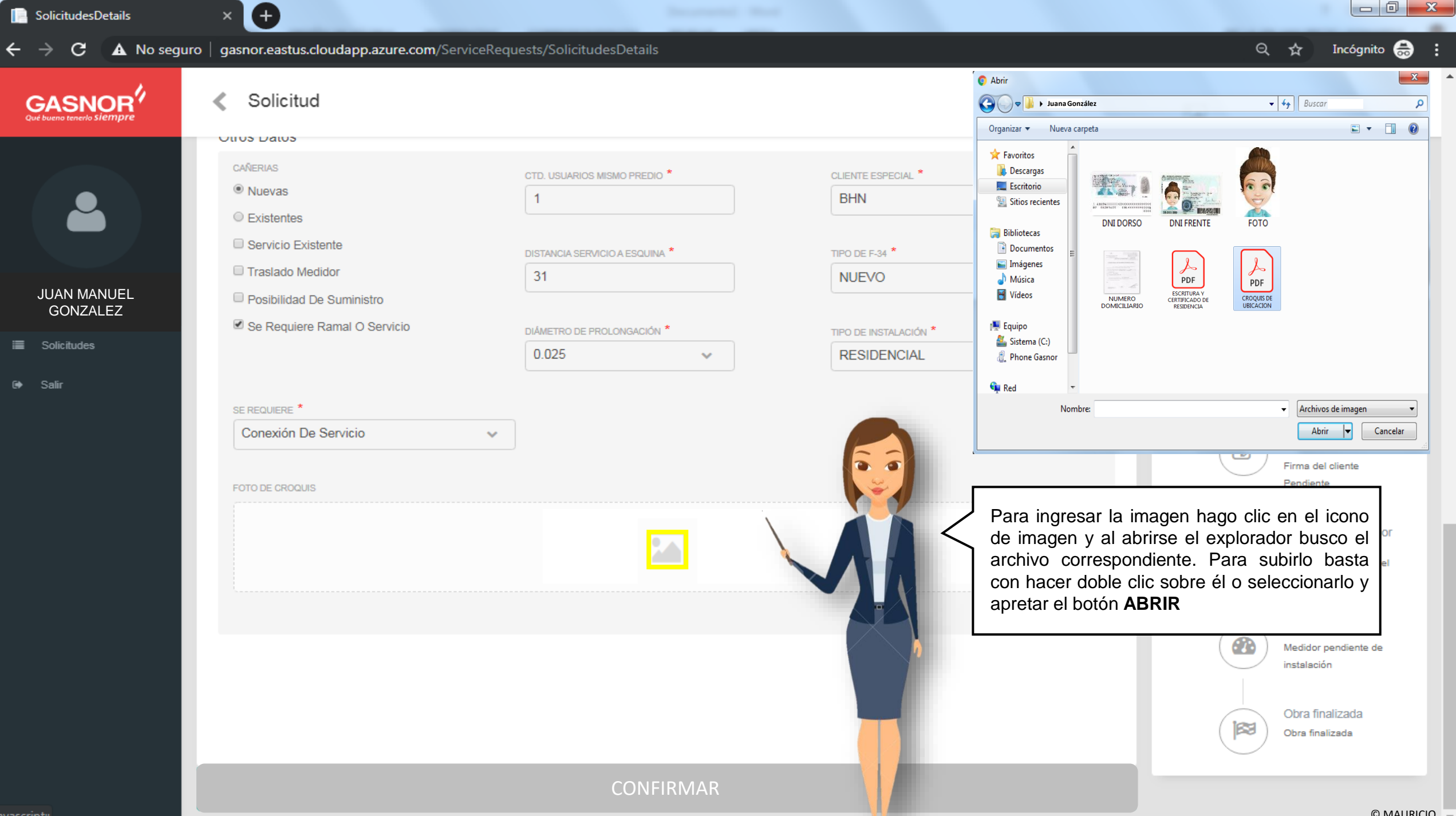

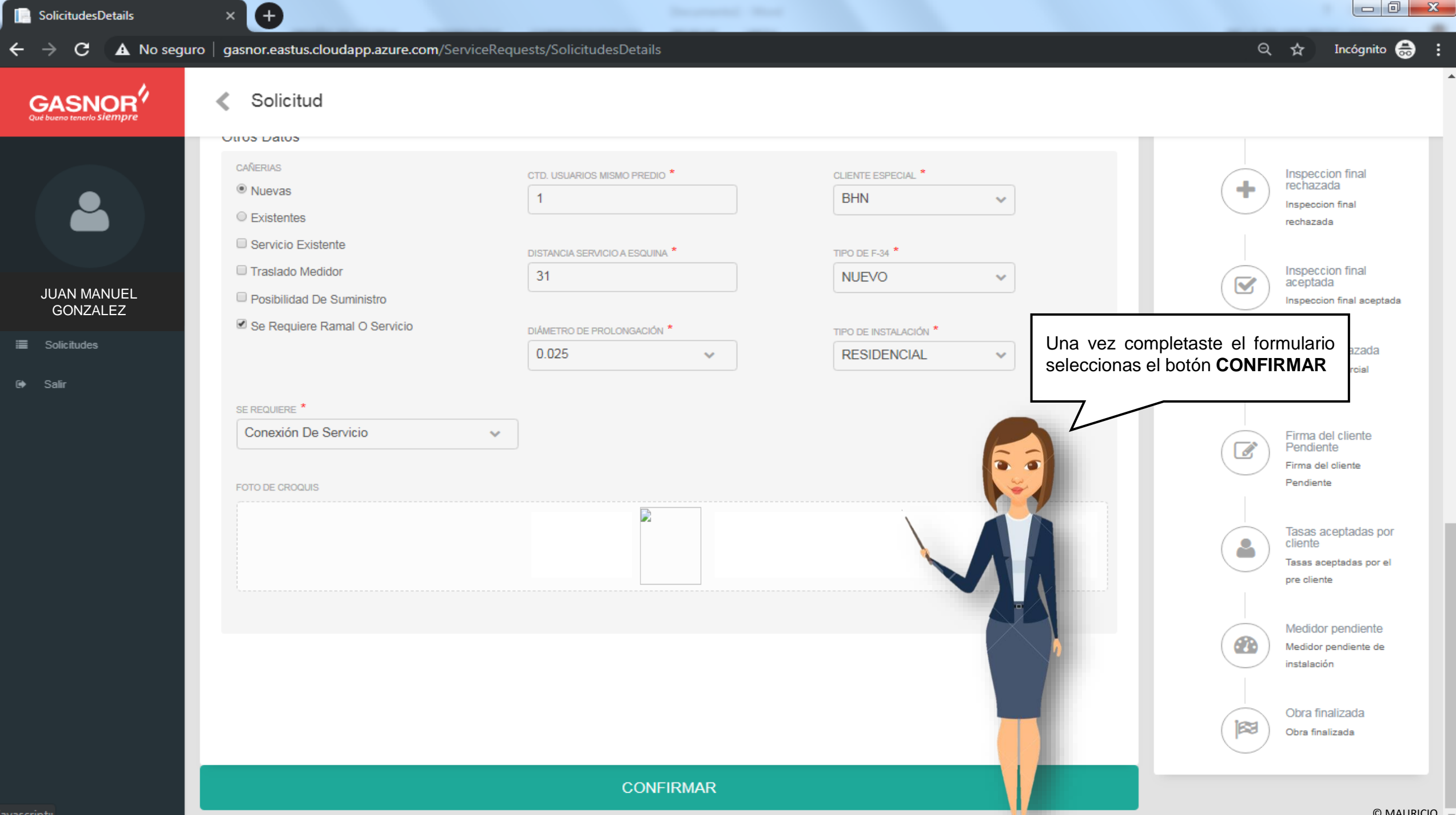

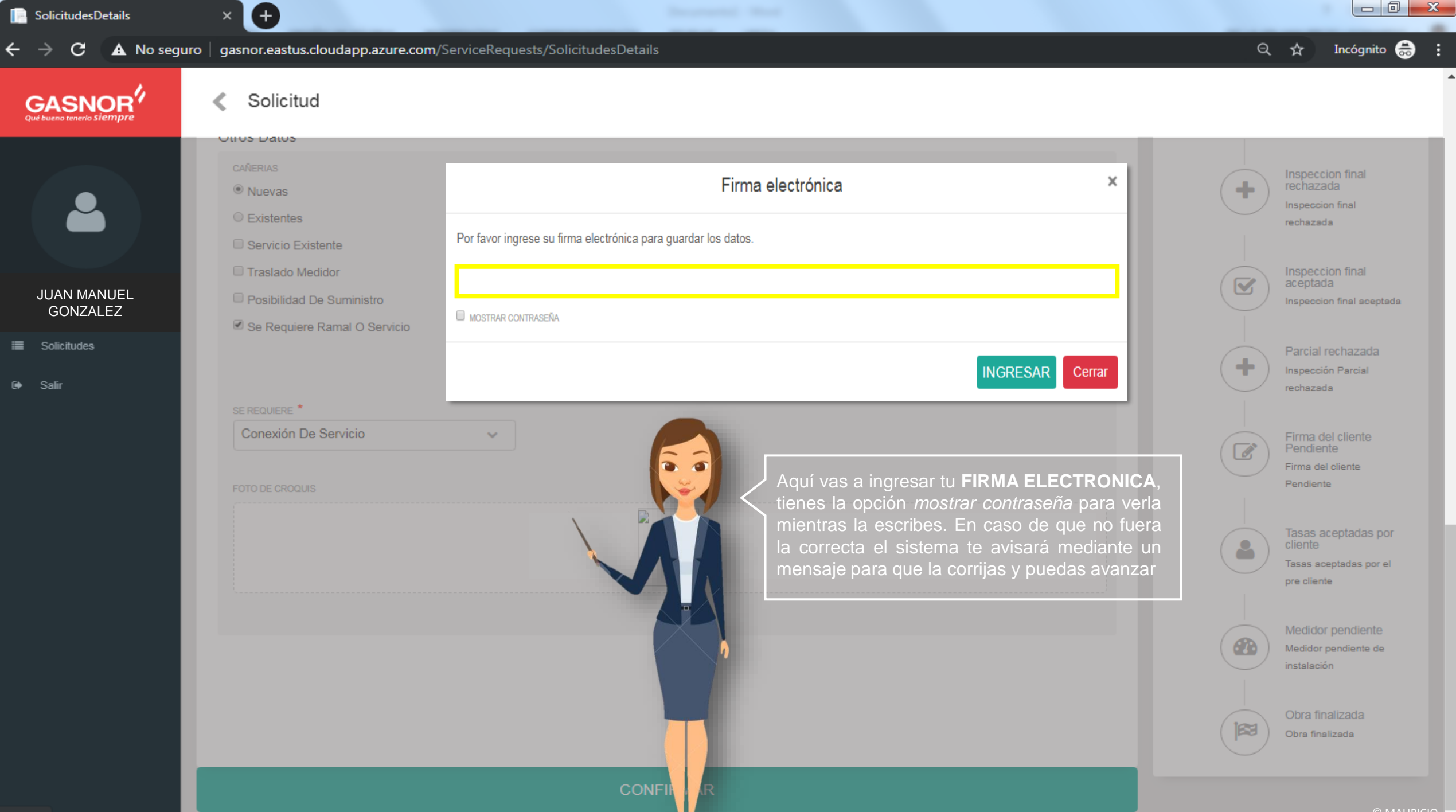

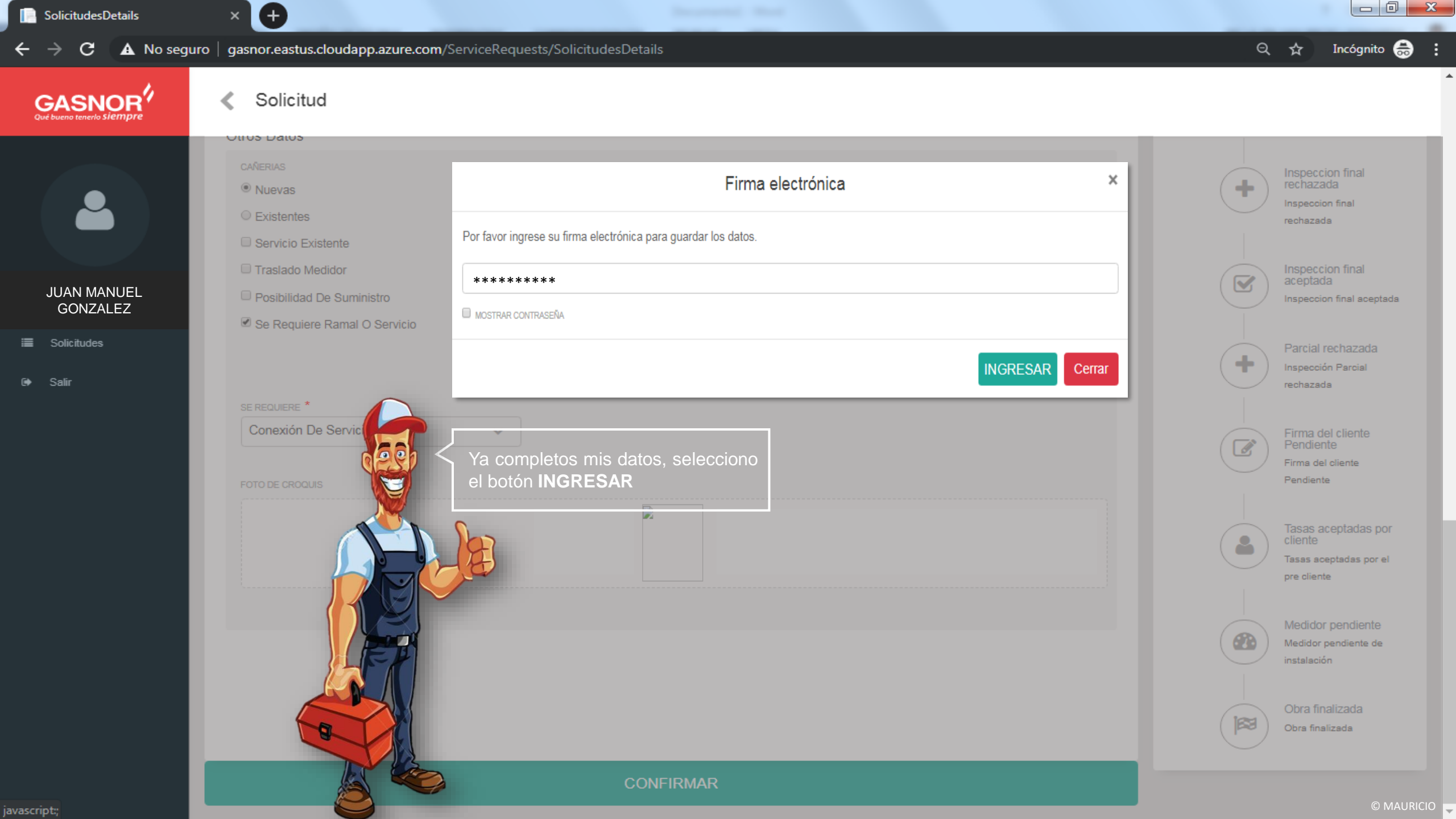

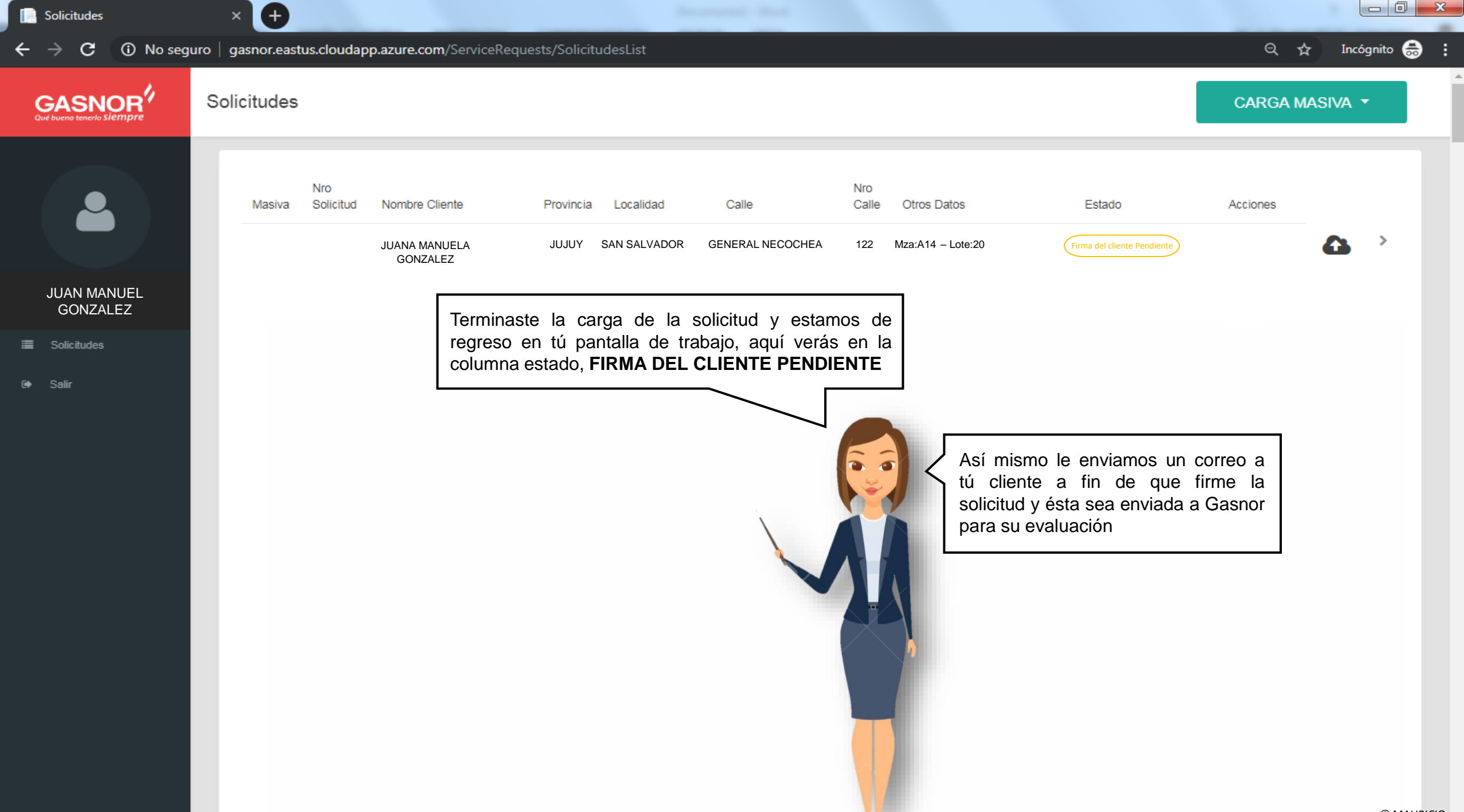

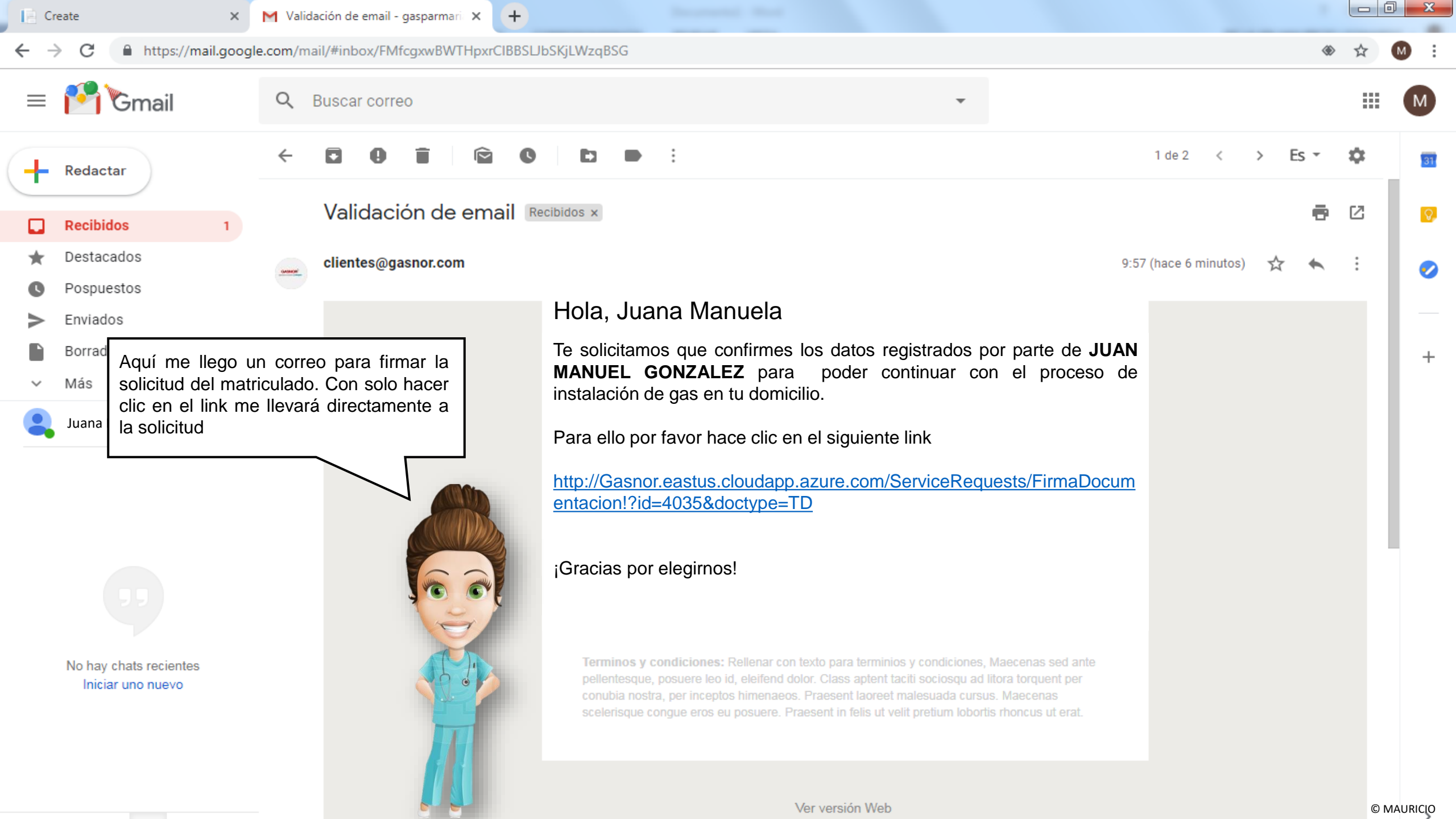

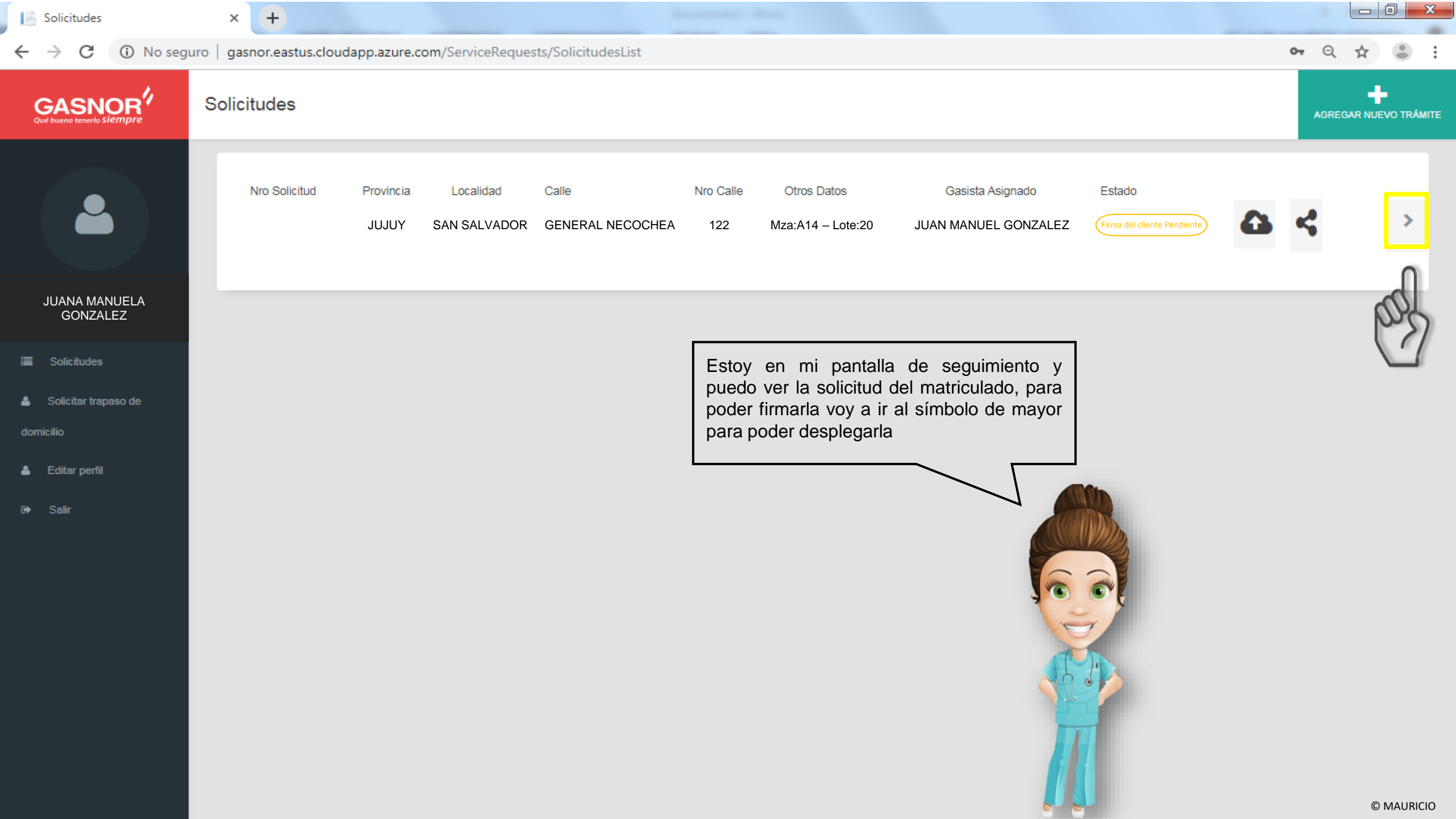

| SolicitudesDetails |  | Sol | icitu | des | Det | ail | s |
|--------------------|--|-----|-------|-----|-----|-----|---|
|--------------------|--|-----|-------|-----|-----|-----|---|

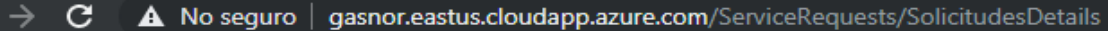

Solicitud ≺

 $(\pm$ 

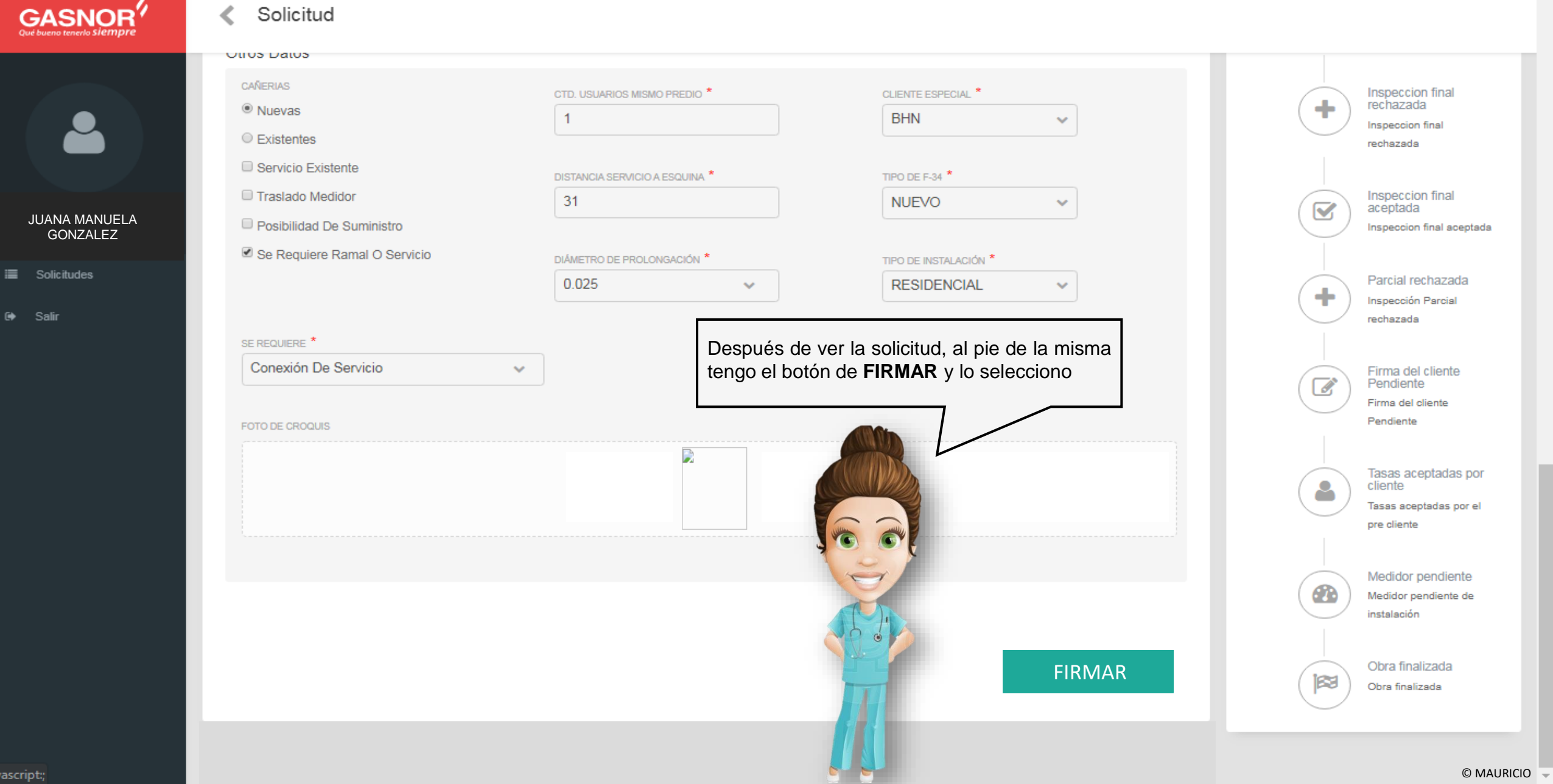

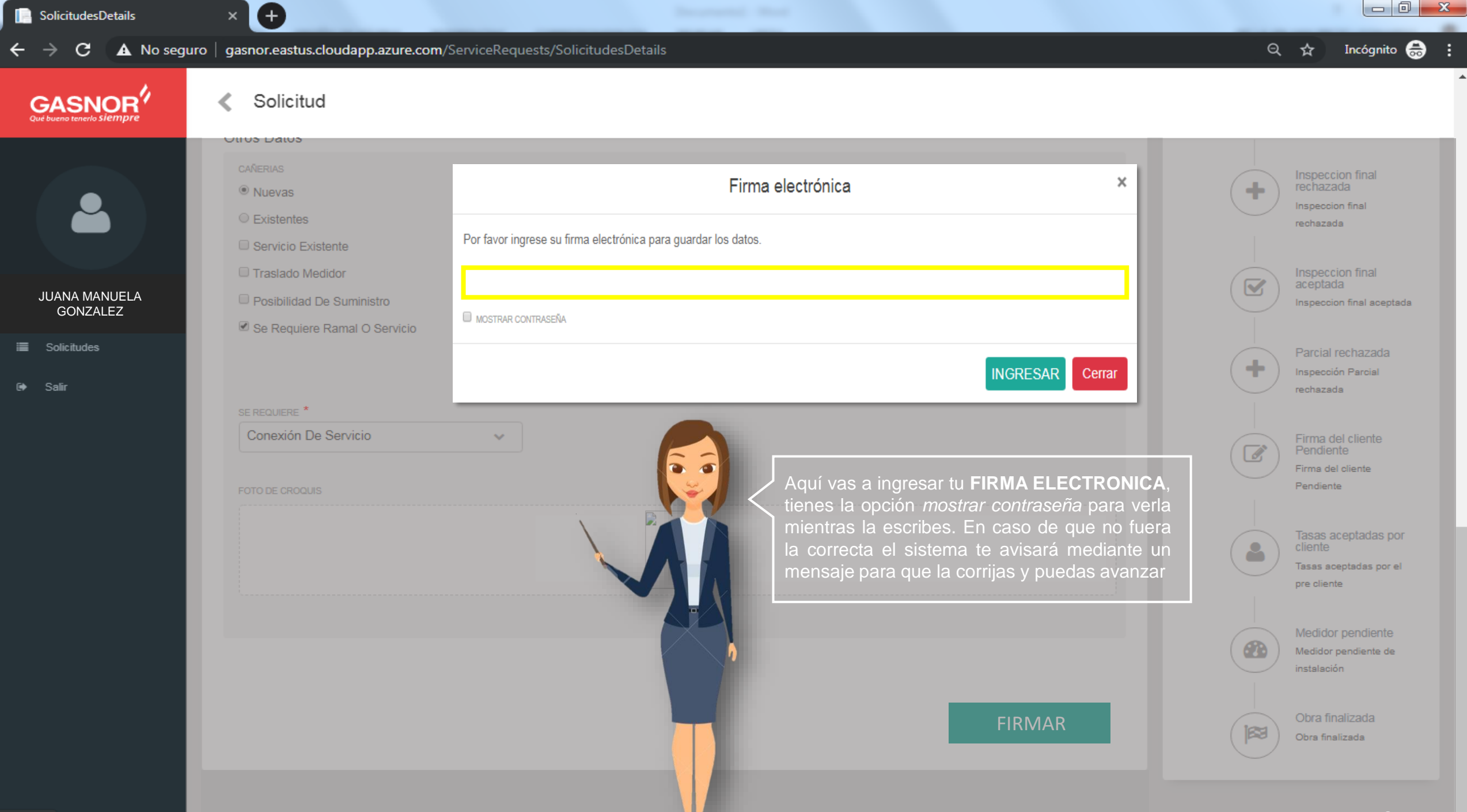

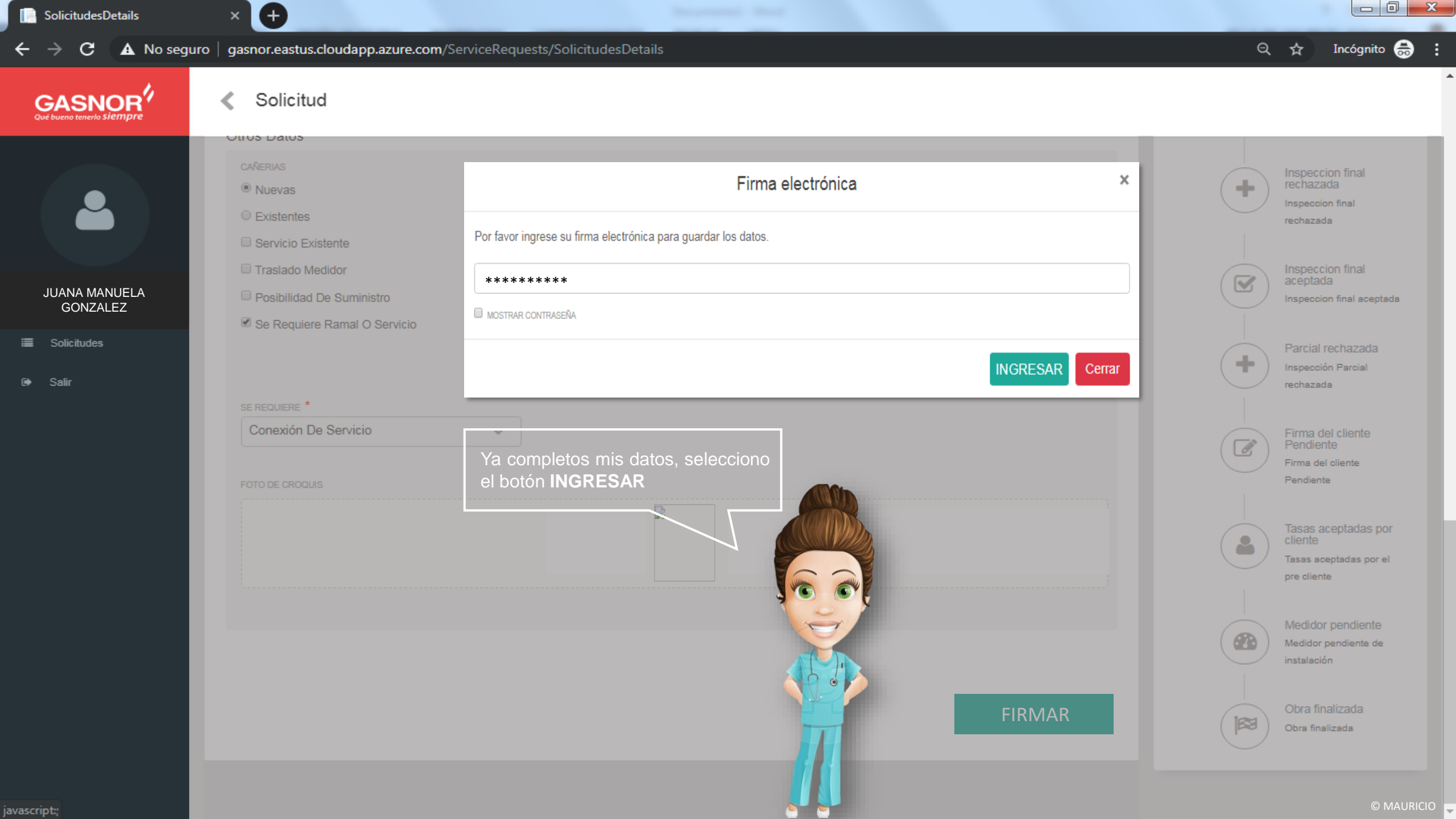

## GASNOR Qué bueno tenerlo Siempre

En cuanto firmaste la solicitud ésta fue enviada a **Servicio Técnico** para su evaluación, éste avance les fue informados tanto a usted cliente como al matriculado. Para constatarlo puedes verlo desde tu correo electrónico o ingresando en la aplicación con tu usuario. A continuación veremos ambos ejemplos. Para que se entienda, ésta será la metodología en que se informarán los avances a ambas partes

## SOLICITUD RECEPCIONADA Y EN EVALUACION

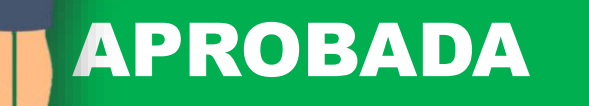

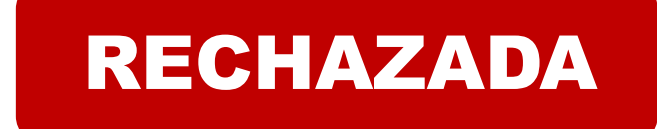

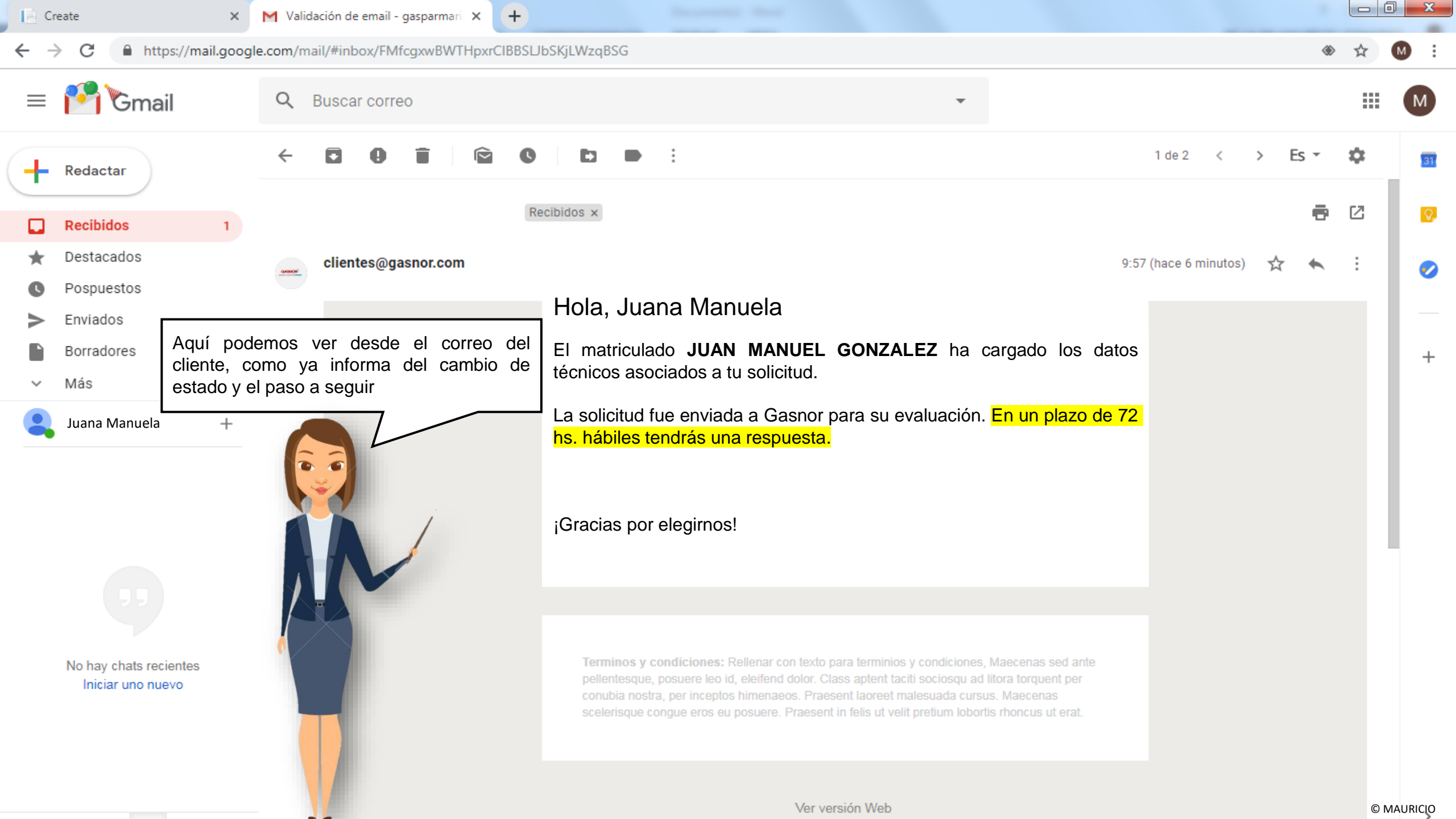

| $ \leftarrow \diamond  \leftarrow  \diamond  \leftarrow  \diamond  \diamond  \diamond  \diamond  \diamond  \diamond$                                                                                                    | -      |
|----------------------------------------------------------------------------------------------------|--------|
| Solicitudes       Mo Solicitud       Provincia       Localidad       Calle       Nro Calle       Otros Datos       Gasista Asignado       Estado         JUANA MANUELA       JUJUY       SAN SALVADOR       GENERAL NECOCHEA       122       Mza:A14 - Lote:20       JUAN MANUEL GONZALEZ       Pendiente       Image: Control of Control of Contr                                                                                                    | :      |
| Nro Solicitud Provincia Localidad Calle Nro Calle Otros Datos Gasista Asignado Estado   JUJUY SAN SALVADOR GENERAL NECOCHEA 122 Mza:A14 - Lote:20 JUAN MANUEL GONZALEZ Pendiente                                                                                                    | RÁMITE |
| JUANA MANUELA                                                                                                    | >      |
| CONZALEZ<br>CONZALEZ<br>Constants<br>Constants<br>Co |        |

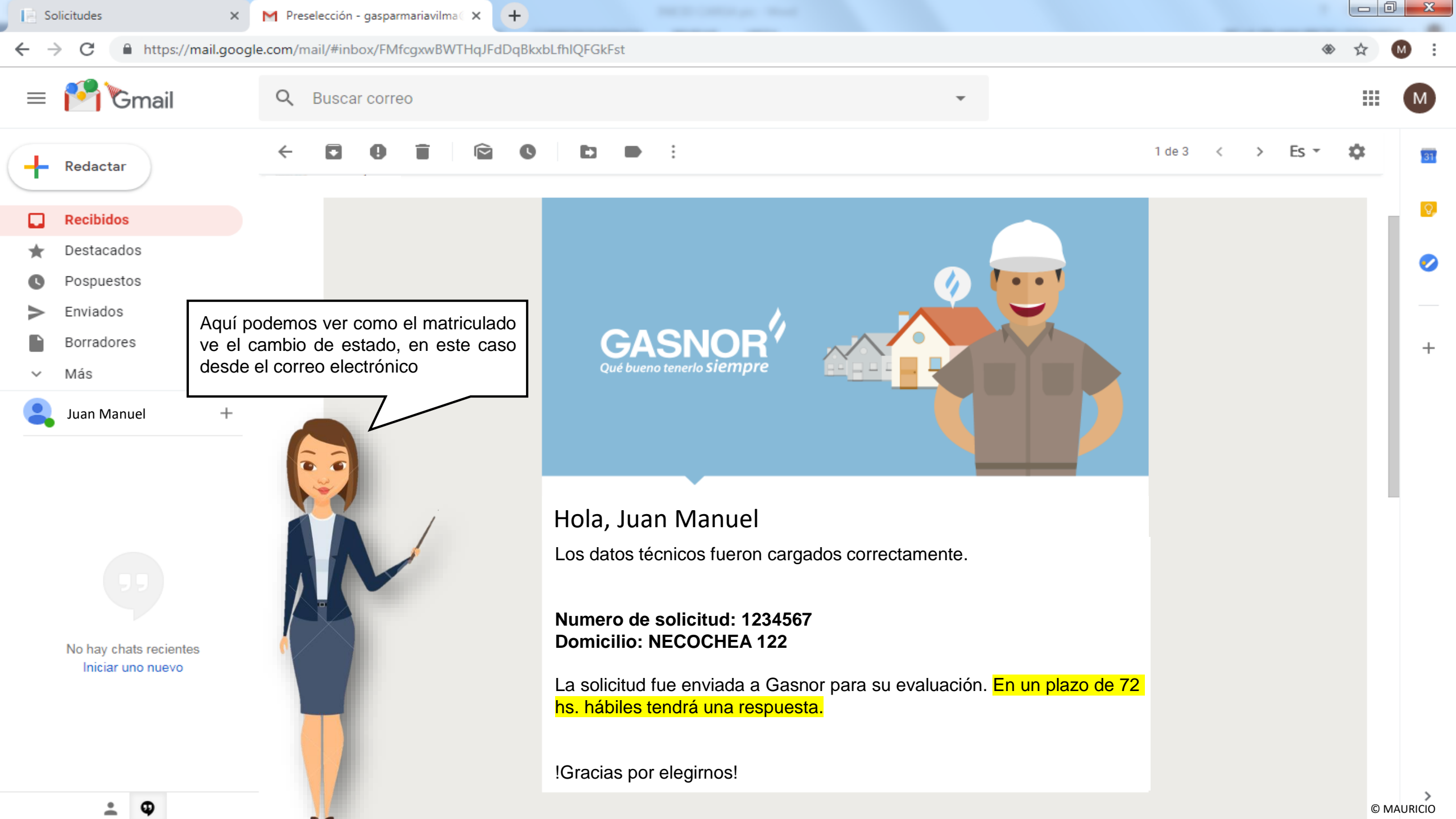

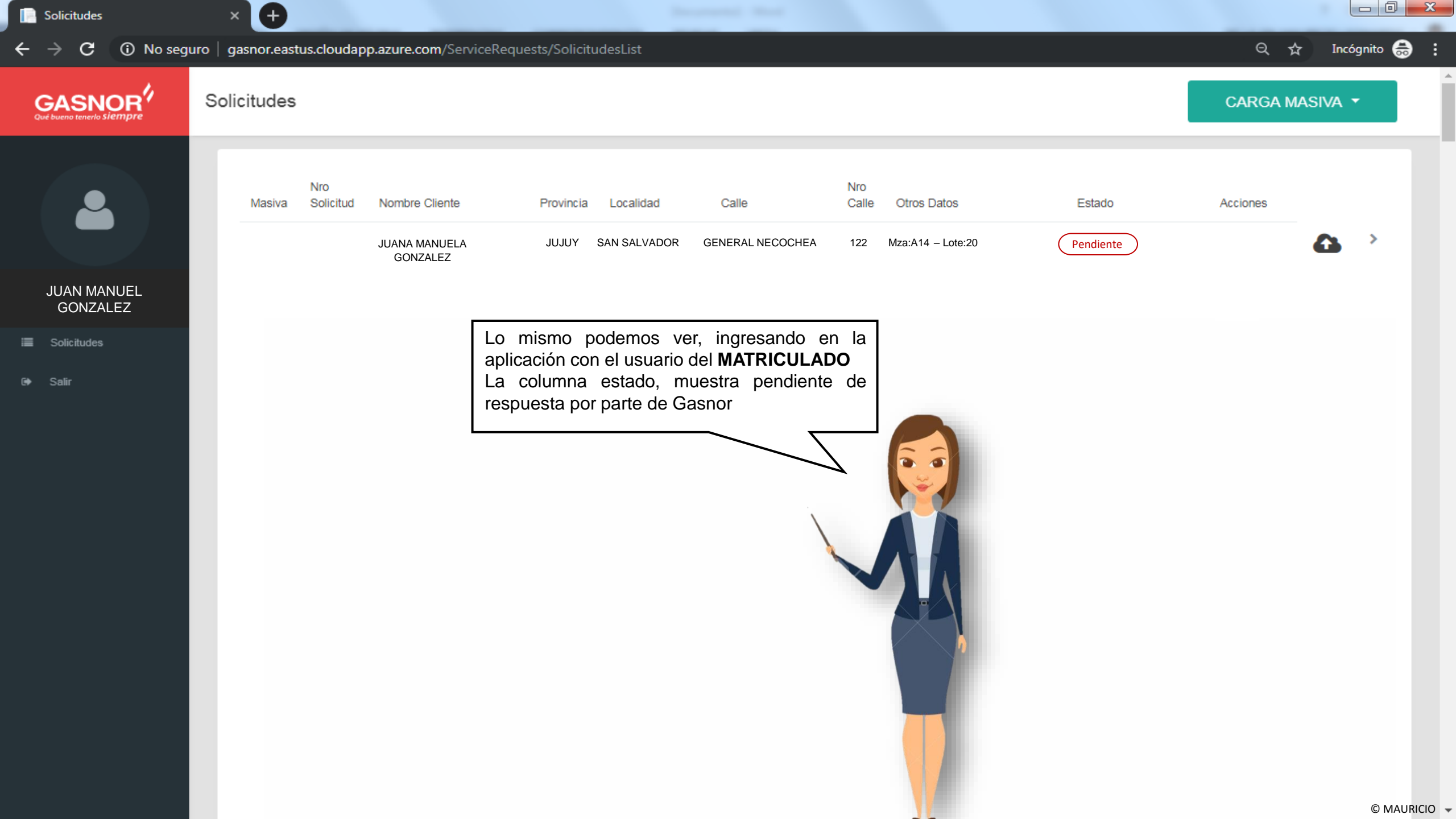